## 客户端软件更新操作说明

# 注意:所有软件更新操作请在 2022 年 1 月 1 日 0 点后进行 一、赢顺云行情交易软件(wh6)、华创伴你行、文华随身行、 同花顺期货通 app、华创期货通

1、关闭程序赢顺云行情交易软件(wh6),重新打开程序即可。若 更新失败,请访问我司官网 www.hcqh.net-下载中心-标准交易 软件中重新下载安装。

| C http://www.hcqh.net download.aspx?CateId=50                 |                                                                              |
|---------------------------------------------------------------|------------------------------------------------------------------------------|
| 6讲線 🤨 🔥 fstream 💥 🔌 Error C118 🔘 sfit-cdp 🧐 未来教育在 🚕 登录 - 中国 👩 | ★未教育在 ● 仿真朝货幣 公 MySQL-my ▲ 文档-UEX开 ② sfit-cdp ● 仿真朝货幣 ③ start 回形             |
|                                                               | 4%3Cと父母はW01/91<br>身後的专业全融資料<br>创证券投展子会司 首页 <sup>22</sup> 下载中心 客服中心 资产管理 研发资讯 |
| ▶ 下载中心                                                        | ◎ 首页 > 下载中心 > 标准交易软件                                                         |
| 移动终端软件                                                        | ¥ 植县元交易版 [ 博恩士师 ] - [ ₱₭. 2021-04-02 ]                                       |
| 标准交易软件                                                        | THY MIA (WHAT (WHAT) ( 2007, WICE, WYNE, 美汇、全球主要指数、期货评论、 农产品信行情。             |
| 程序化交易软件                                                       | 包含內电手下单系统。增加內电手很期時制除等功能。自带用户名和密码,下载安装后可直接使用,全面支持夜盘。<br>支持大達及郑州期积交易           |
| 二席交易软件                                                        | 使用说明: http://www.pobo.net.cn/helponline5/byds/mainindex.htm<br>下 载           |
| 仿真软件                                                          |                                                                              |
|                                                               | ※ 华创期货恒生网上交易fens版 [恒生] - [ <i>更新</i> , 2021-04-02 ]                          |
|                                                               | 恒生网上交易程序。提供多个电信、网通交易站点。交易界面包含行情,交易速度快捷。windows10系统请用管理员<br>运行实装<br>下 载       |
|                                                               | ▲ 赢顺云行情交易软件 酱清飯 (wh6) 〔文华时经〕-〔 <i>更新, 2020-05-21</i> 〕                       |
|                                                               | 智能化的交易软件,集行情、分析、下单为一身,操作特点追求简洁、高速、方便。                                        |
|                                                               | 下 载 使用说明书                                                                    |

2、华创伴你行、文华随身行、同花顺期货通 app、华创期货通需 要关闭程序,清理后台进程,重新打开软件即可更新,其中华创 伴你行 5.5 版本之前的客户端会强制升级(自动下载新版安装)。 若更新失败,安卓手机用户请访问我司官网 www.hcqh.net-下载 中心-移动终端软件中重新扫码下载安装;苹果手机用户请在 Appstore 搜索相关软件名称进行下载安装。

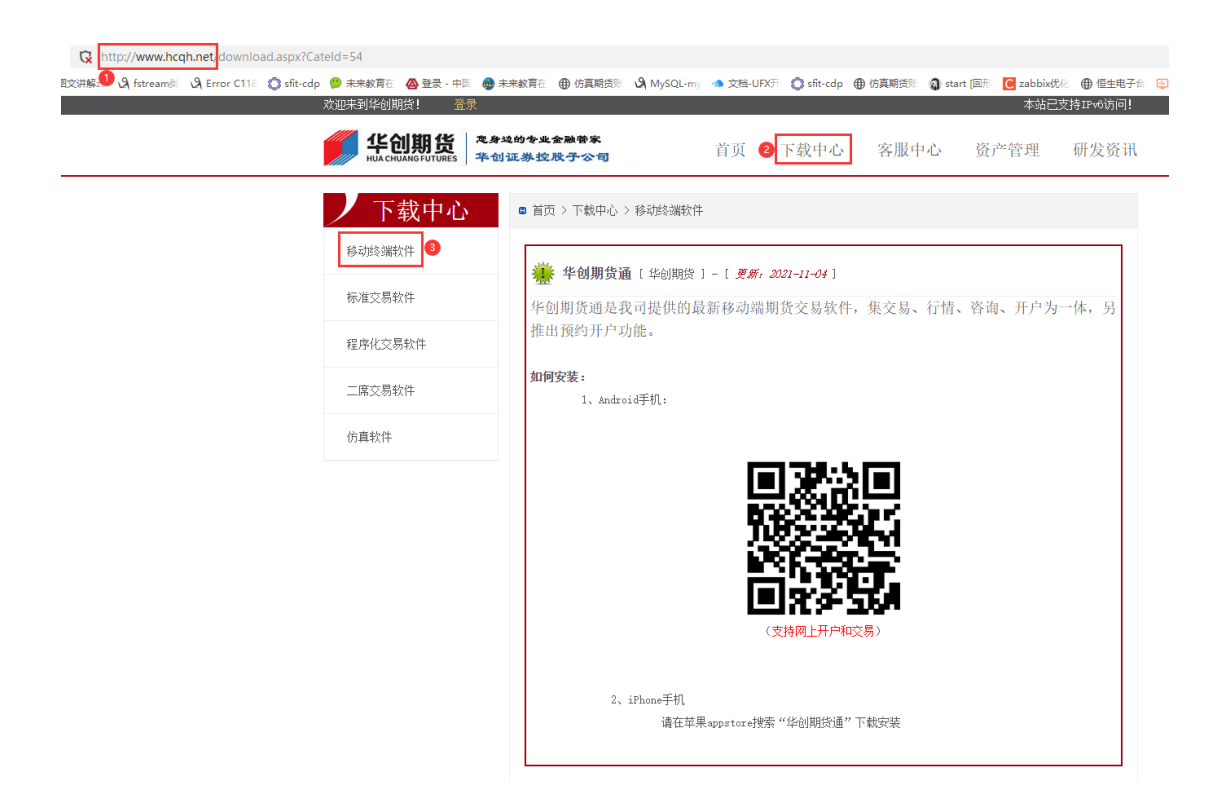

### 二、 恒生网上交易 fens 版更新

1、打开恒生网上交易 fens 版软件进行登录,会弹出系统提示 版本过低,无法使用。

| 🚔 华创期货恒生网上交易fens版 V6.4.13.19                                                            | _       |             | $\times$ |
|-----------------------------------------------------------------------------------------|---------|-------------|----------|
| 委托下单其他查询系统 福置显示特色服务帮助 🚺 💰 🍕 🛂 🍄                                                         |         |             |          |
| 自选行情 郑州 大连 上海 中金 能源 期权 组合行情 交易卡                                                         |         |             |          |
| 合约代码 合约名称   最新价 买价 买量 卖价 卖量 成交量 持仓量 涨跌                                                  | 涨跌幅     | 最高          |          |
|                                                                                         |         |             |          |
|                                                                                         |         |             |          |
| 系统提示                                                                                    | ×       |             | >        |
| 期初权益<br>3<br>0.00<br>0<br>5<br>5<br>5<br>5<br>5<br>5<br>5<br>5<br>5<br>5<br>5<br>5<br>5 | ł       |             | <br>     |
| P3委托挂单 P4委托查询 P6成交查询 如果自动升级失败,请联系期货经纪公司或至期货公司网站手工下载安装器                                  | 新       |             |          |
| 委托号 合约 状态 买卖 <sup>版本程序!</sup>                                                           |         |             | ~        |
| 确定                                                                                      |         | ₹入 ~□<br>F仓 | 套保<br>~  |
| 「「「」「」「」「」「」「」」「」」「」」「」」「」」「」」「」」「」」「」」                                                 | 宦价<br>量 |             | •        |
|                                                                                         |         | 下单          |          |
|                                                                                         |         |             |          |
| □显示可撤 □显示持仓 撤单 全部撤单 小提示:每次取50条,超 卖价                                                     |         |             |          |
|                                                                                         | 度       |             |          |
| 呛期货恒生UFT主席联通市有风险,投资需谨慎 『查持仓』返回成功!                                                       |         |             |          |

2、点击确定,会自动关闭软件进行更新。

| 更新系统文件                              |             |                   |      |  |  |
|-------------------------------------|-------------|-------------------|------|--|--|
| 文件名称                                | 文件大小        | 更新日期              | 更新状态 |  |  |
| Client.ini                          | 2, 711      | 20211221 11:18:38 | 更新完成 |  |  |
| c_realprofitlose. dll               | 761, 384    | 20211221 11:16:38 | 更新完成 |  |  |
| futuefs. dll                        | 67,072      | 20211221 11:16:38 | 未更新  |  |  |
| HSICA. dll                          | 109, 056    | 20211221 11:16:38 | 未更新  |  |  |
| TCSRes1033. dll                     | 1, 352, 744 | 20211221 11:16:38 | 未更新  |  |  |
|                                     |             |                   |      |  |  |
|                                     |             |                   |      |  |  |
| 正在更新文件『c_realprofitlose.dll』完成(38)% |             |                   |      |  |  |

 3、更新完成后,会自动打开软件,若地址列表如下图,则更新 成功,选择华创期货恒生主席的站点登录即可。

| 登录                                                                                                    |                        | X                                 |
|----------------------------------------------------------------------------------------------------|------------------------|-----------------------------------|
| 华创期货恒生                                                                                                 | 网上交                    | 易fens版                            |
| 支持[IPV6]网络<br>华创期货恒生主席电信<br>华创期货恒生主席联通<br>华创期货恒生主席IPV6电信<br>华创期货恒生主席IPV6联通<br>华创期货恒生灾备电信<br>华创期货恒生灾备联通 | 交易帐号:<br>交易密码:<br>验证码: | □ 记住帐号<br>☆键盘<br>7 206<br>重新获得验证码 |
|                                                                                                    | 登录                     | 站点测试 通讯配置 退出                      |

4、若更新失败或打开软件站点与上图不符,则需要重新到我司 官网 www.hcqh.net-下载中心-标准交易软件中重新下载安 装。

| -1 | Sfit-cdp 学 未来較育在 @ 登录 - 中国 @<br>欢迎来到华创期货! 登录                                                                          | 👼 未来教育 と 🖶 伤真期時 🕲 MySQL-my 🍈 文档-UEX 弁 💭 sfit-cdp 🖶 伤真期時 😭 start 国市 🥑 zabbix 优 と 単 恒生<br>本 站 こ 支持 II-v6 访                                                                                                    |
|----|----------------------------------------------------------------------------------------------------|----------------------------------------------------------------------------------------------------|
|    | 华创期货 *                                                                                                    | <b>&amp;身级的专业金融等家</b><br>首页 下载中心 客服中心 资产管理 研发资                                                                                                    |
|    | <ul> <li>下载中心</li> <li><sup>移动终端软件</sup></li> <li><sup>様</sup><br/>标准交易软件</li> <li>程序化交易软件</li> <li>二席交易软件</li> </ul> | ● 首页 > 下载中心 > 标准交易软件 ● 首页 > 下载中心 > 标准交易软件 ● 諸页 > 下载中心 > 标准交易软件 ● 情易云交易版 [ 博易大师 ] - [ 夏新, 2021-04-02 ] > 涵盖国内期货、股票、LME、CBOT、COMEX、TOCOM、NTCE、NTME、美汇、全球主要指数、期货评论、农产品信行情。 包含闪电手下单系统。增加闪电手银期特制等功能。自常用户名和密码,下载安集后可直接使用,全面支持夜盘。 支持大连及郑州期校交易 使用规则: http://www.pobo.net.cn/helponline5/byds/mainindex.htm 下 我 |
|    | 仿真软件                                                                                                    | 华创期货恒生网上交易fens版[恒生]-[ <i>累新, 2021-04-02</i> ]<br>恒生网上交易程序。提供多个电信、网通交易站点。交易界面包含行情,交易速度快捷。vindows10系统请用管理员<br>运行安装 下 我                                                                                                    |
|    |                                                                                                    |                                                                                                    |

#### 三、博易云交易版、同花顺期货通 pc 版、TB 交易开拓者

以上客户端需要重新下载,请访问我司官网 <u>www.hcqh.net</u> 进行下载,具体路径如下。

1、博易云交易版

官网-下载中心-标准交易软件

| C http://www.hcqh.net download.aspx?CateId=50                                   |                                                                                                    |
|---------------------------------------------------------------------------------|----------------------------------------------------------------------------------------------------|
| 文讲解z。 & f 🔐 amile 🔍 Error C118 🕥 sfit-cdp 🎐 未来教育在 🚕 登录 - 中国 👼 未<br>欢迎来到华创期货! 窒素 | 来教育さ 🖶 仿真期技術 🔥 MySQL-my 🌰 文档-UFX开 🔷 sht-cdp 🖶 仿真明技術 🎧 start (回形 🧧 zabbix优化 🖶 個生电子)<br>本站己支持ITv46访问!                                                                                                    |
| <b>华创期货</b> *****                                                               | 189 <b>4 业金融带来</b><br>189 <b>4 业金融带来</b><br>证券 <b>经股子公司</b>                                                                                                    |
| <b>下                                    </b>                                    | <ul> <li>● 首页 &gt; 下载中心 &gt; 标准交易软件</li> <li>● 首页 &gt; 下载中心 &gt; 标准交易软件</li> <li>● 博易云交易版 [博易大师 ] - [<i>爱新</i>, 2021-04-02 ]</li> <li>&gt;&gt; 运盘国内期货、股票、LIE、CBOT、COMEX、TOCOM, NTCE、ITTHE、美汇、全球主要指数、期货评论、农产品信行情。</li> <li>&gt;&gt; 白合内电手下单系统。增加闪电手很期转账等功能。自常用户名和密码,下载安装后可直接使用,全面支持夜盘。</li> <li>支持大连及郑州期权交易 使用说明: http://www.pobo.net.cn/helponline5/byds/mainindez.htm</li> <li>下 衣</li> </ul> |
|                                                                                 | ▶□ J X # 下 载                                                                                                    |

2、同花顺期货通 pc 版

官网-下载中心-标准交易软件

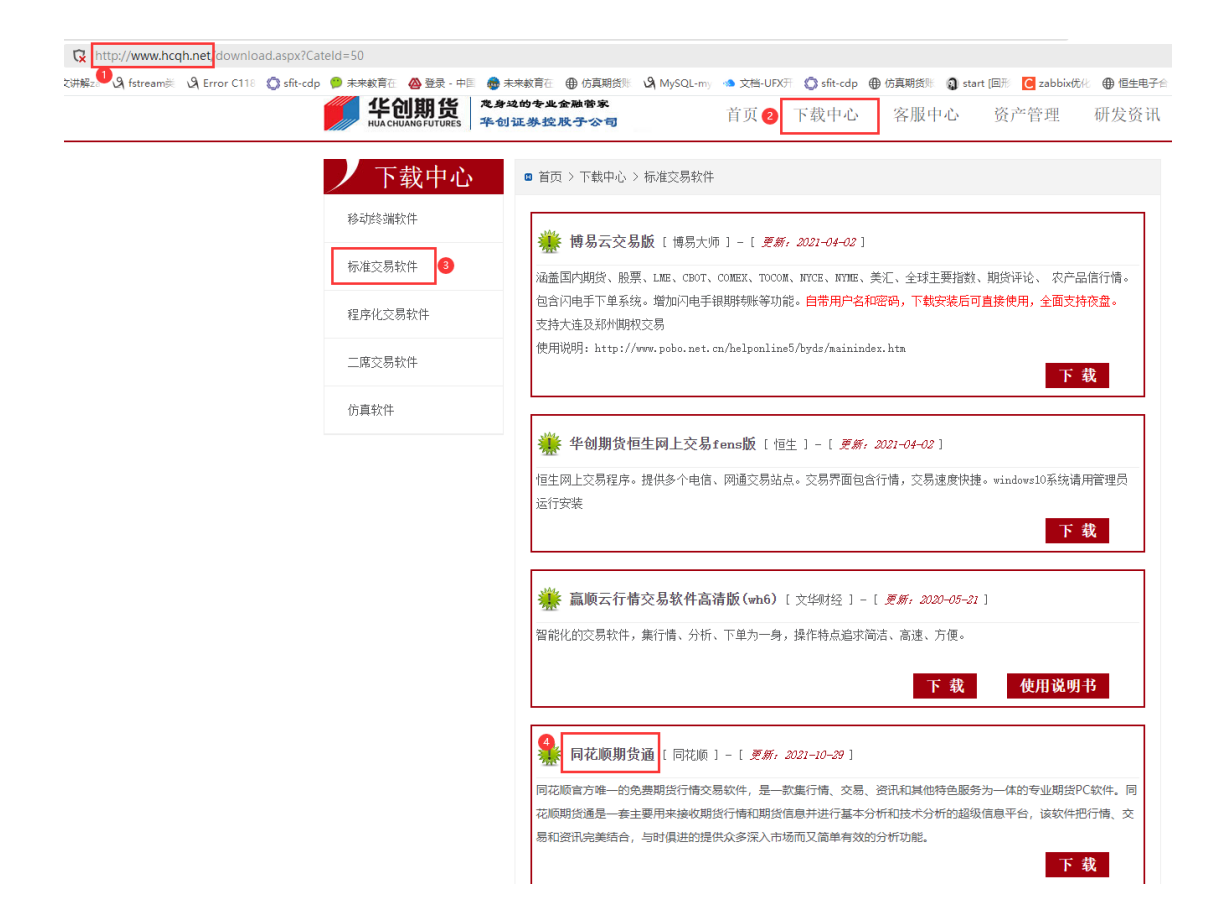

#### 3、TB 交易开拓者

官网-下载中心-程序化交易软件

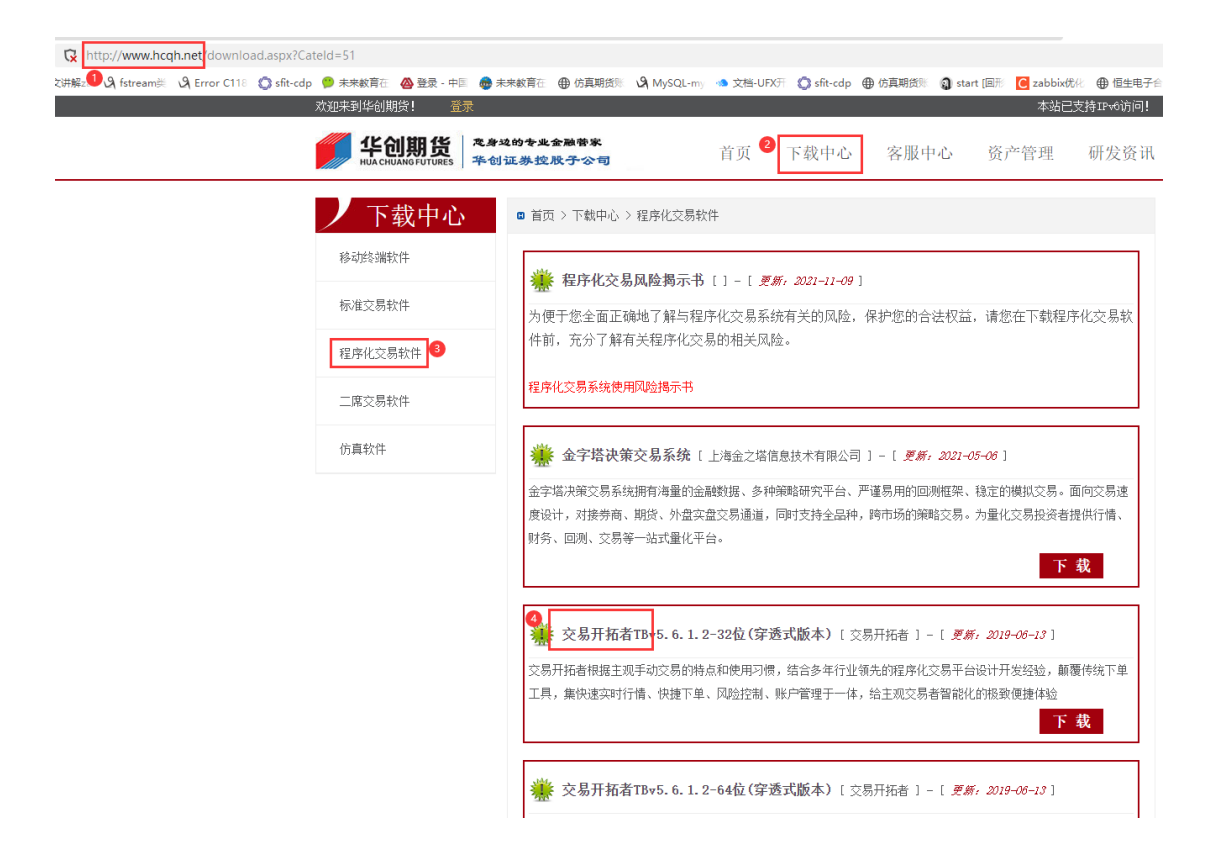